# CARLI I-Share Oracle 10g/ODBC New Installation Guide

| I. INTRODUCTION                                        | 2    |
|--------------------------------------------------------|------|
| II. DOWNLOADING THE ORACLE 10G CLIENT PACKAGE          | 3    |
| III. INSTALLING ORACLE 10G                             | 5    |
| Installation procedures for Windows Vista              | 5    |
| Installation procedures for Windows 7                  | . 6  |
| IV. ORACLE/ODBC CONFIGURATION                          | 11   |
| Known Issues for 64-bit Windows and Office             | 16   |
| V. LINK THE .MDB FILE                                  | 17   |
| Linking Instructions for MS Access 2010 or later       | 17   |
| Linking Instructions for MS Access 2007                | 22   |
| Linking Instructions for MS Access 2003 or earlier     | 27   |
| APPENDIX A: List of Three-Letter I-Share Library Codes | . 31 |

# I. Introduction

# Before You Start ...

- These instructions cover a **NEW** installation of Oracle 10g and assumes that no previous version of Oracle has been installed on the PC. If your PC has an existing version of Oracle, please contact the CARLI Office before you begin this installation process.
- A CARLI Oracle Account (username and password) is required before installation and to run MS Access reports or Strawn Utilities. Your library's Director or I-Share Liaison should request an Oracle username/password for each individual staff member by filing a Work Request Online (WRO). For more information, see <a href="http://www.carli.illinois.edu/products-services/i-share/reports/starting-access-reports">http://www.carli.illinois.edu/products-services/i-share/reports/starting-access-reports</a>.
- If you run into problems at any point please **stop** and seek assistance from CARLI Support.
- The **Oracle 10g** client <u>replaces</u> any pre-existing Oracle clients on the PC.
- CARLI's servers require that the Oracle 10g client on the PC use encryption. If your campus uses Oracle clients to connect to other local Oracle databases, the encryption set up required to connect to CARLI servers may impede connections to local Oracle databases. Before proceeding with this installation, consult your local IT staff and CARLI, if necessary.
- Make sure that the Windows login used during this installation has **Local Administrator** rights before you begin. Consult your local IT Department if you are unsure or do not have Local Administrator rights.
- Once the uninstall process has started, **do not** leave it unattended or start working on a different application until you have completed the process. Doing either may cause the application to freeze and require a reboot to resolve. Rebooting at the wrong time could greatly complicate the uninstall process.
- Shutdown all other applications. Temporarily disable any PC firewall & virus software during installation.
- If you are running Norton AntiVirus 2006 or later, linking in Section VI will not work by default. Read Microsoft's Knowledge Base Article 329820 (<u>http://support.microsoft.com/kb/329820</u>) for help. Otherwise, consult with your IT department.
- The *Ex Libris Automation Tool* is designed and tested for use with **Voyager**. If you have **non-Voyager applications** that use Oracle/ODBC check with your IT Department before proceeding, as this tool will uninstall existing Oracle applications.
- Many of the screenshots provided in this document were taken using Windows 7 and Microsoft Access 2007 and 2013. If you are running a different versions of Windows or Microsoft Access, your screen may appear slightly different.
- Supported software versions: Windows Vista, Windows 7 (32-bit preferred, 64-bit acceptable); Microsoft Access 2000 and up (32-bit version only). See "Known Issues for 64-bit Windows and Office" below for more details on supported software.
- If persistent network issues prevent you from downloading the zip file, you can request a physical CD from CARLI. There may be a delay in preparing and shipping the CD.

### Why all the reboots?

For a cleaner and faster uninstall (and install) process. Rebooting the PC...

- ...just before critical work helps minimize services competing for system resources.
- ...then shutting down all other programs minimizes program fragments and memory leaks.
- ...after making registry changes ensures that the link between PC files and previous registry data no longer exists.

Confidential and proprietary information of Ex Libris Group, Inc. Copyright © 2007. Ex Libris Group, Inc. All rights reserved. CARLI has added important information local to CARLI's Voyager environment and necessary for connecting to CARLI servers. Page 2 of 32

# II. Downloading the Oracle 10g Client Package

# **Before You Start**

The .zip download requires 500MB free space. The installation requires **an additional** 500MB free space. In addition to the .zip file there are two other files to download.

# Instructions

#### 1. Download the package and the two additional files

- a. Go to the CARLI website: http://www.carli.illinois.edu/products-services/i-share/execute#10g
- b. Click on the link to download the file appropriate for the PC's Operating System:

Version 10203 for Windows Vista<sup>™</sup> or Windows 7<sup>™</sup>.

- c. Save the .zip file to your PC.
  - i. Be sure to remember where you save the file. The Desktop may be a good choice for ease of locating the file later.

#### ii. Do not select Open at this time.

- d. Wait for the download to complete.
  - i. This file is very large (over 400MB); depending on the speed of your connection, it may take a long time to complete the download.
- e. Right click and "Save As" to download the two additional files from the CARLI website to your PC:

#### i. ExLibrisOracle.rsp

- ii. sqlnet.ora
- f. Save the two files to your PC.
  - i. Be sure to remember where you save the files. The Desktop may be a good choice for ease of locating the files later.
  - ii. Do not select to Open them.

#### 2. Extract the package

a. Create a new folder on your PC that will be used when you will extract the .zip package in the next step. CARLI recommends naming the folder C:\Oracle10g.

Warning: DO NOT create this new folder within an existing \oracle\ folder!

b. Extract the downloaded file to the new folder you just created, for example: C:\Oracle10g. NOTE: Because the file is so large, the extraction process may take quite a long time.

i. The WinZip software is commonly used for this process. Windows 7 and above also

has a built-in extraction program.

- ii. Check with your IT department if you are unsure which program to use or how to extract a .zip file.
- iii. Ensure that you preserve the folder names when you extract the file to the new directory. (In *WinZip* you check the **Use folder names** option.)
- iv. If you use the Window built-in extractor, be sure to type the name of the folder you created. Accepting the default folder name may hinder later installation steps.

#### 3. Install the ExLibrisOracle.rsp file that you downloaded from the CARLI website to your PC.

- a. Locate, but do not open, the **ExLibrisOracle.rsp** file that you downloaded from the CARLI website to your PC.
- b. Navigate to the new folder that you created to extract the .zip file into. The example given above is C:\Oracle10g.
- c. Open the following directory:

#### For Windows Vista<sup>™</sup> or Windows 7<sup>™</sup> C:\Oracle10g\10203\_client\_vista-win7\response\

- d. Copy and paste (or move) the **ExLibrisOracle.rsp** file that you downloaded from the CARLI website into the \response\ subfolder to replace the existing file of the same name.
- e. When prompted to replace the existing file, say Yes.

#### The Oracle 10g ODBC package is ready to install!

# III. Installing Oracle 10g

# **Before You Start**

Be sure that you have the Oracle 10g installation for your version of Windows, supplied by CARLI from Ex Libris. See section **II. Downloading the Oracle 10g Client Package** for more information.

Be sure that the Oracle installation files are in the folder you created. E.g., C:\Oracle10g\10203\_client\_vista-win7 (Not in C:\Oracle10g\10203\_client\_vista-win7\10203\_client\_vista-win7).

Be sure that the ExLibrisOracle.rsp file from the CARLI website is in the response subfolder where the installation files are. E.g., C:\Oracle10g\10203\_client\_vista-win7\response

Be sure that you log on to the computer with administrative rights to install software and update the computer, and that you run the command prompt "As Administrator."

### Installing Oracle 10g for Windows Vista ONLY (for Windows 7, see page 6)

#### 1. Restart your computer

- a. Login to the PC as an Administrator.
- b. Ensure there are no open programs. Temporarily disable any PC firewall or virus software.

#### 2. Start the Ex Libris Automation Tool

#### a. The following instructions assume you extracted the zip file to C:\Oracle10g

b. Open the appropriate package directory folder:

For Windows Vista<sup>™</sup> the folder is C:\Oracle10g\10203\_client\_vista-win7\

- c. Double-click on the BEAT.bat icon/file to run it.
- d. If you receive a notification that the "Publisher could not be verified. Are you sure you want to run this software?" Click Run.
- e. The following screen should appear:

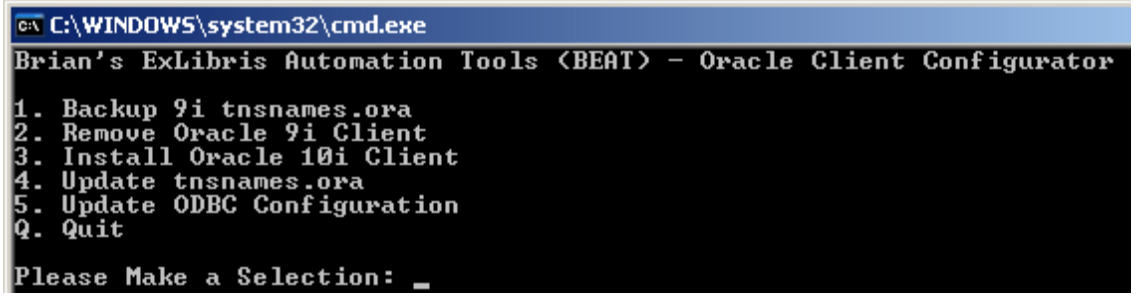

#### 3. Install Oracle 10g

a. Select option **3. Install Oracle 10i Client** by pressing 3 (this is a typo in the program, it means 10g), then press Enter.

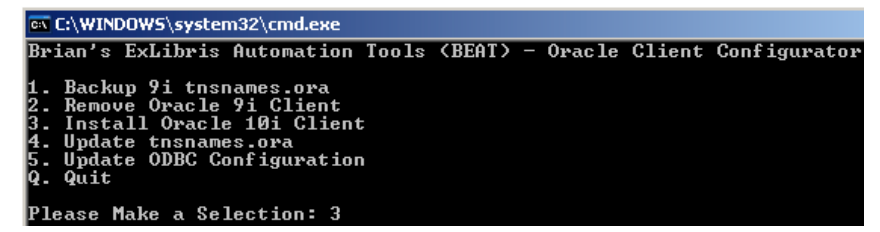

- b. When prompted answer Y to install the Oracle 10g client
- c. Do not attempt to change the window focus during the installation process! Installation of Oracle 10g may take a few minutes. Various messages will scroll through on the screen. Do not press any keys or interrupt the installation process.

d. Wait for a message indicating that the installation has completed. This may take a few minutes.

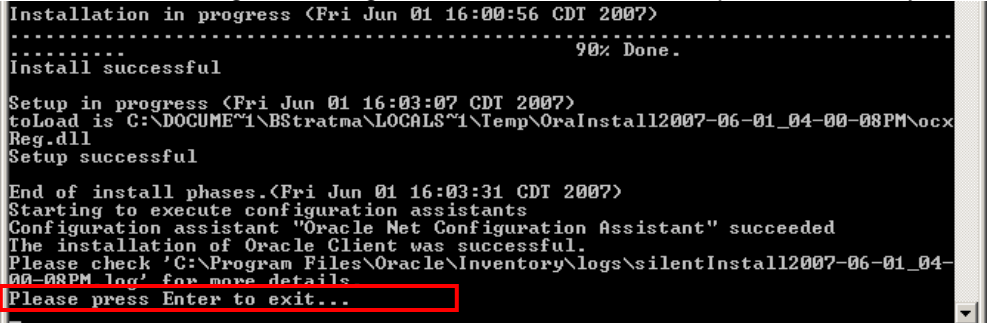

- e. Press Enter to close the installation windows
- f. Press any key to return to the Ex Libris Automation Tool menu.
- g. Press Q, then Enter to Quit the Automation Tool.

#### Oracle 10g ODBC is now successfully installed on Windows Vista!

### Installing Oracle 10g for Windows 7 ONLY (for Vista, see page 5)

- **1.** Restart your computer
- 2. Log on to the PC as an Administrator and ensure that there are no open programs.
- **3.** For the Microsoft Windows 7 environment only, run the BEAT tool as Administrator from the command line as follows:
  - a Click Start > All Programs > Accessories > Command Prompt.
  - b Right click on Command Prompt.
  - c Click Run as administrator. If you receive a "User Account Control" warning, click Yes to proceed. The command line window opens.

d Change the directory (cd) to the location of the unzipped files, specifically, the location of the BEATwin7.bat file: C:\Oracle10g\10203\_client\_vista-win7\ :

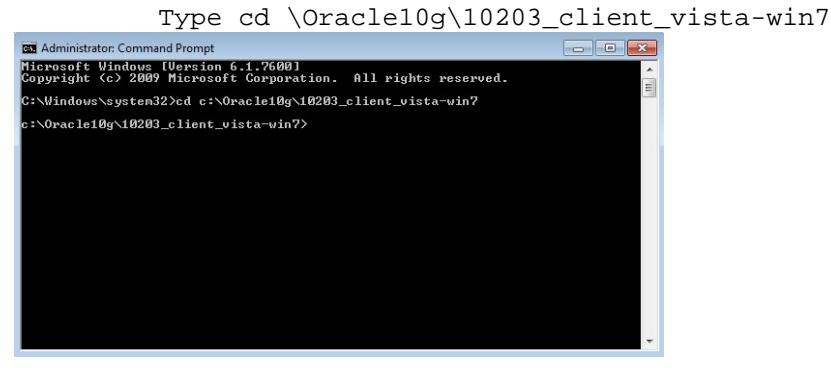

e Run BEAT-win7.bat from the command line:

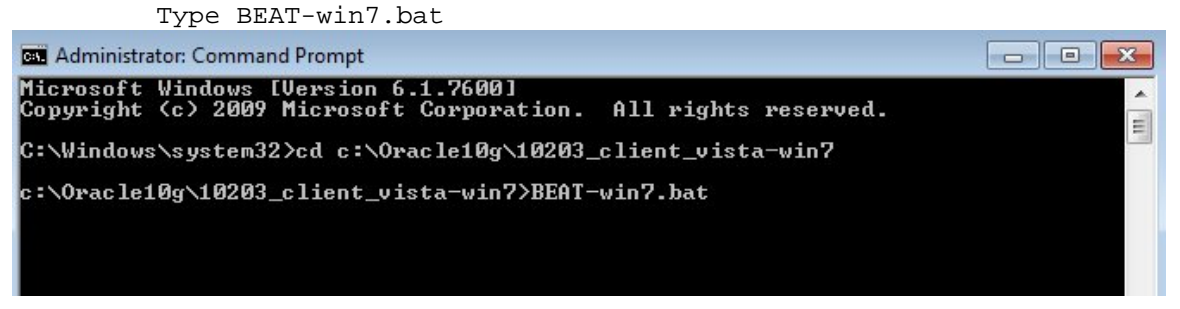

- 4. When the "Brian's ExLibris Automation Tools (BEAT) menu opens, select option 3, Install Oracle 10i Client. (This is a typo in the program; it will actually install Oracle 10g.)
- 5. When it asks "Are you sure you want to install?" Type Y to proceed. Some text will scroll by in the command line window, then the Oracle Universal Installer Welcome screen displays. If the Oracle Universal Installer Welcome screen does not appear, but the BEAT program prompts to Press any key to continue, you will need to restart the installation. Verify the conditions from "Before you begin" above.

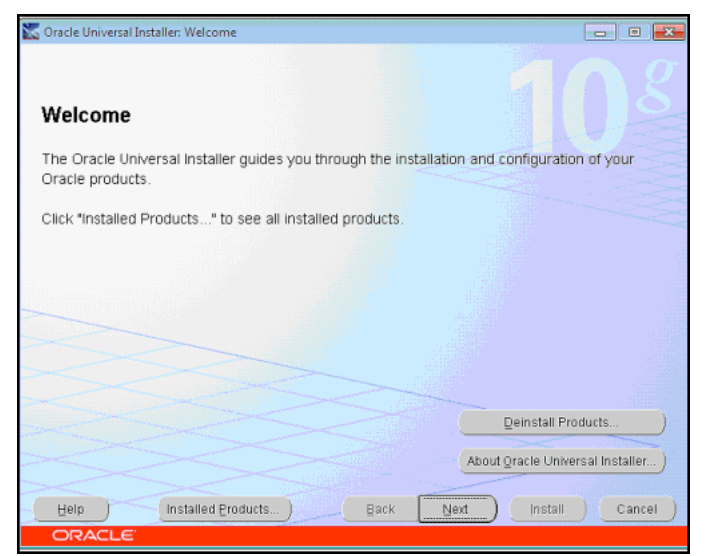

6. Click Next. The Available Product Components screen displays.

CARLI REV 7/5/2016

| Available Product Components Dracle Client                                                 |                           |             |
|--------------------------------------------------------------------------------------------|---------------------------|-------------|
| he following are components that you can install as part of Oracle Cli<br>vant to install? | ent. Which of these compo | nents do yo |
| Components                                                                                 | Install Status            |             |
| ♥ IP Oracle Client 10.2.0.3.0                                                              | New Install               |             |
| Oracle SQLJ 10.2.0.3.0                                                                     | Not installed             |             |
| Cracle Database Utilities 10.2.0.3.0                                                       | Not Installed             |             |
| Oracle Java Client 10.2.0.3.0                                                              | Not installed             |             |
| SQL*Plus 10.2.0.3.0                                                                        | Not installed             |             |
| Oracle JDBC/THIN Interfaces 10.2.0.1.0                                                     | Not Installed             |             |
| Oracle Internet Directory Client 10.2.0.3.0                                                | Not Installed             |             |
| ⊡ Oracle Windows Interfaces 10.2.0.1.0                                                     | Not Installed             |             |
| Oracle Services For Microsoft Transaction Server 10.2.0.3.0                                | Not Installed             |             |
| Oracle Administration Assistant for Mindows 10.2.0.3.0                                     | Not installed             |             |

- 7. Click the check box for "Show all components, including required dependencies.
- 8. Click the box next to Oracle Windows Interfaces. Make sure that Oracle ODBC Driver is checked.

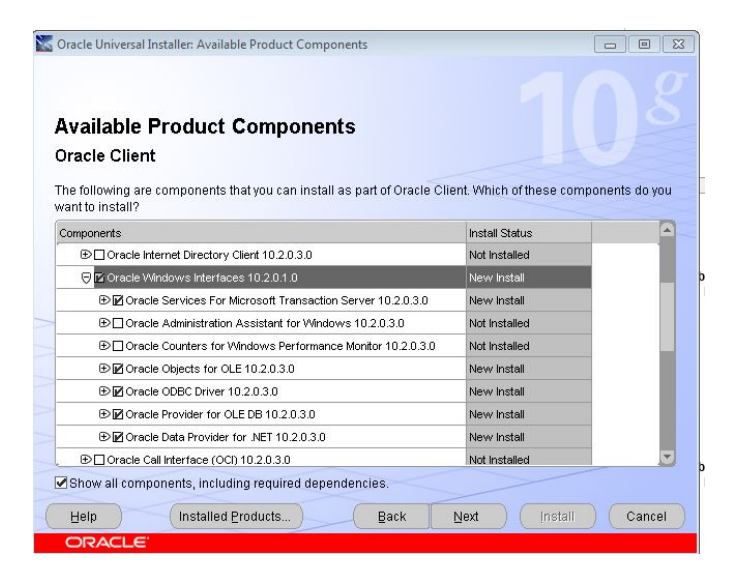

9. Scroll down the list and check the box for Oracle Net.

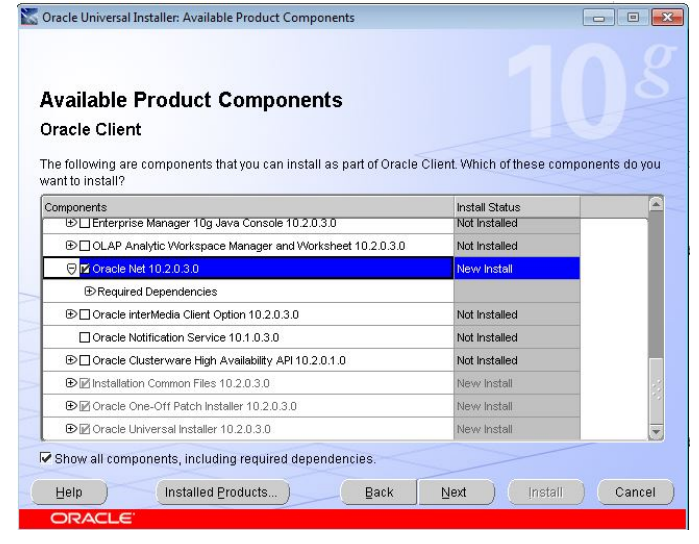

Confidential and proprietary information of Ex Libris Group, Inc. Copyright © 2007. Ex Libris Group, Inc. All rights reserved. CARLI has added important information local to CARLI's Voyager environment and necessary for connecting to CARLI servers. Page 8 of 32

#### 10. Click Next.

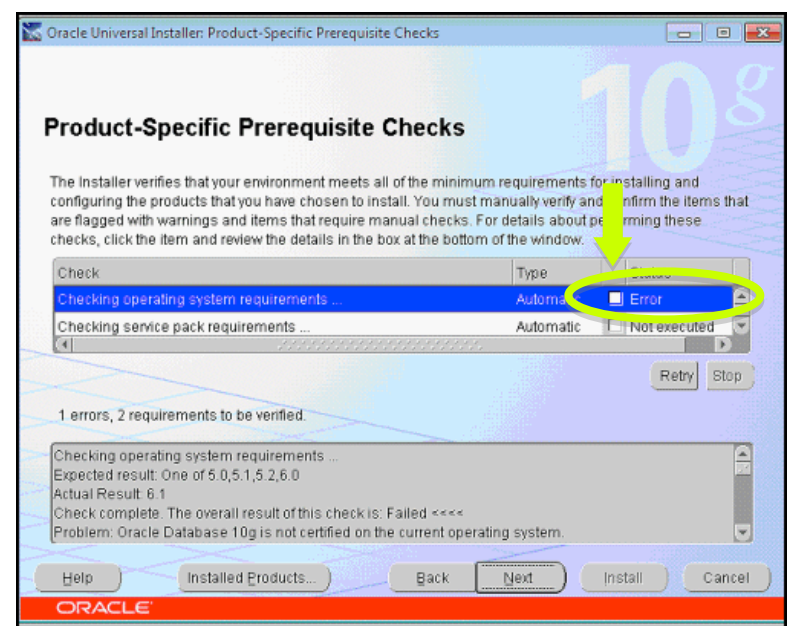

**11.** The Product- Specific Prerequisite Checks screen displays. The operating system version check fails and display the Status "Error". This is okay. Select the **check box** to the right of the highlighted error message and click **Next** to continue with the installation.

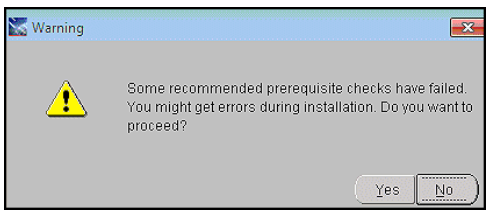

12. Click Yes to proceed when you receive the warning message.

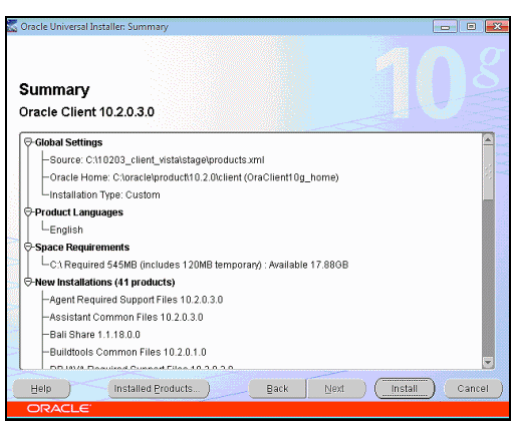

**13.** On the Summary screen, Click **Install**. The installation takes a few minutes. A patch is also installed on a new screen. When installation has completed, the Oracle Net Configuration Assistant: Welcome screen displays.

If the Oracle Net Configuration Assistant does not display: Some libraries have reported that not all of the necessary Oracle components are installed during the automatic installation process. In order to get all the needed components, go back and repeat Section III for Windows 7 installations, but manually put a check mark

Confidential and proprietary information of Ex Libris Group, Inc. Copyright © 2007. Ex Libris Group, Inc. All rights reserved. CARLI has added important information local to CARLI's Voyager environment and necessary for connecting to CARLI servers. Page 9 of 32

by all of the components in the list in step 6 before clicking Next and moving on to step 7; do not just rely on the check mark next to "Oracle Client 10.2.0.3.0" at the top to mean everything in the hierarchy underneath it will be installed.

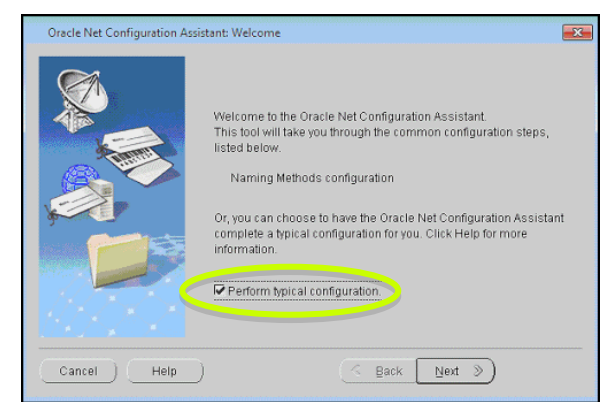

14. Select the **Perform typical configuration** check box and click **Next**. Another Welcome screen displays.

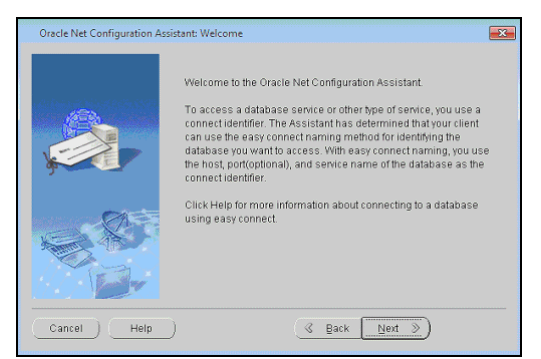

- 15. Click Next on the second Welcome screen.
- 16. Click Finish when the Oracle Net Configuration Complete screen displays.
- 17. Click Exit when the End of Installation screen displays.
- 18. Click Yes when prompted with the exit warning.
- 19. In the command line box, press any key to continue.
- 20. Choose q to quit
- 21. Type exit at the command line prompt to close the command line program.

#### Oracle 10g ODBC is now successfully installed on Windows 7!

# **IV. Oracle/ODBC Configuration**

# **Before You Start**

These instructions cover a **NEW** installation of Oracle 10g. If your task is a migration from Oracle 9i clients to Oracle 10g clients on the PC you should stop and use a different set of instructions called "Migrating from Oracle 9i to Oracle 10g Clients: Oracle/ODBC Installation Guide" to configure Oracle/ODBC on the PC.

These instructions are for configuring a PC to run queries/reports against a copy of your library's production databases on the I-Share Reports server (or to use the Gary Strawn Cataloging Utilities). Reports and queries can also be run against the Training databases; for configuration instructions to Training databases, see the document "Reporting Against the Voyager Training Databases" at <u>http://www.carli.illinois.edu/products-services/i-share/execute#10g</u>.

### New Installation Instructions

#### 1. Restart your computer

- a. Login to the PC as an Administrator.
- b. Ensure there are no open programs. Temporarily disable any PC firewall or virus software.

#### 2. Install the sqlnet.ora file that you downloaded from the CARLI website to your PC.

- a. Locate the **sqinet.ora** file that you downloaded from the CARLI website to your PC back in section II.
- b. Navigate to the new oracle installation on the PC and open the C:\Oracle\product\10.2.0\client\NETWORK\ADMIN\ directory.
- c. Copy and paste the **sqlnet.ora** file that you downloaded from the CARLI website into the C:\Oracle\product\10.2.0\client\NETWORK\ADMIN\ directory to replace the existing file of the same name.
- d. When prompted to replace the existing file, say Yes.

#### 3. Open the Oracle Net Manager

Start  $\rightarrow$  Programs  $\rightarrow$  Oracle-OraClient10g\_home  $\rightarrow$  Configuration and Migration Tools  $\rightarrow$  Net Manager

(this program may take a few seconds to open).

**4.** Expand the **Local** "folder" by clicking on the plus sign to the left. Then expand the **Service Naming** "folder" by clicking on the plus sign.

CARLI REV 7/5/2016

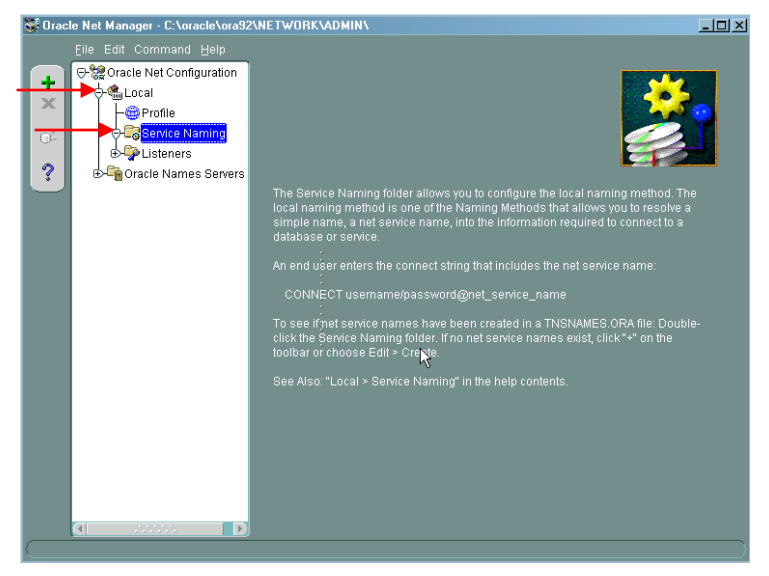

5. With the Service Naming folder highlighted, go to Edit  $\rightarrow$  Create.

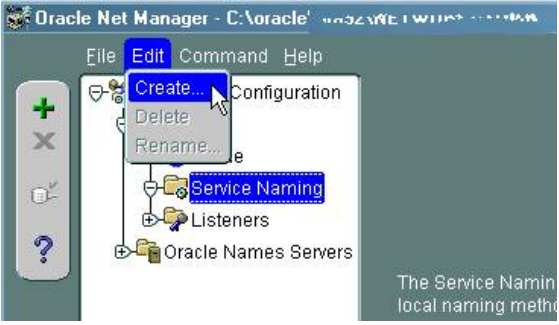

6. In the Net Service Name Wizard, page 1 of 5: Net Service Name screen that opens, enter VGER for the Net Service Name and then click Next.

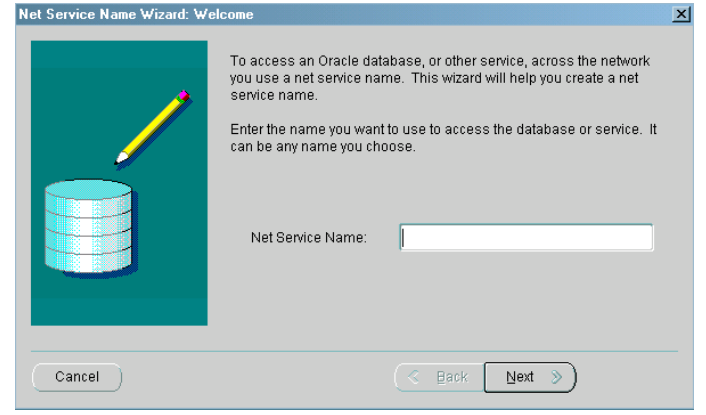

- 7. On the Net Service Name Wizard, page 2 of 5: Protocol screen choose TCP/IP (Internet Protocol) and click Next.
- On the Net Service Name Wizard, page 3 or 5: Protocol Settings screen enter reports.carli.illinois.edu for the Host Name and keep the default Port Number of 1521.

Then click Next.

**9.** On the Net Service Name Wizard, page 4 of 5 Service screen, choose **(Oracle8 or Previous) SID** and **enter your library's three-letter I-Share code in uppercase letters**. For example: **SXU** or **RSH** See Appendix A for your library's three-letter code.

| Net Service Name Wizard, pa | ge 4 of 5: Service                                                                                                    | ×                            |
|-----------------------------|----------------------------------------------------------------------------------------------------|------------------------------|
| Cancel                      | To identify the database or service you must provide either its service<br>name, for Oracle8i 8.1 or later, or system identifer (SID), for Oracle8 8.0<br>database versions. The service name for an Oracle8i or later database<br>is normally its global database name.<br>• (Oracle8i or later) Service Name:<br>• (Oracle8 or Previous) SID:<br>• Optionally, you can choose if you want a shared or dedicated server<br>database connection. The default is to let the database decide.<br>Connection Type:<br>• Back Next | Enter your I-Share code here |
|                             | C Back Row 2                                                                                                    |                              |

Keep the default Connection Type of "Database Default". Then click Next.

- 10. At the Net Service Name Wizard, page 5 of 5 Test screen, click Test.
- **11.** A database test will begin immediately using the default "scott/tiger" username and password. You will see a message "invalid username or password".

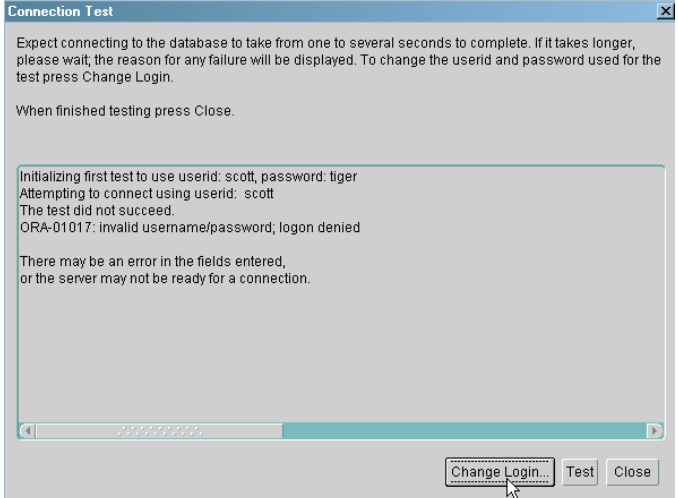

12. Click the Change Login button.

Enter your Oracle username and password (this is not your Voyager operator ID), and click OK.

| 💕 Change Login    | ×         |
|-------------------|-----------|
| Login Information |           |
| Username:         |           |
| Password:         |           |
|                   |           |
|                   | OK Cancel |

13. Click Test in the Connection Test box.

If you are using the correct username and password, then you should see the message "The connection test was successful."

If the test was unsuccessful, try the test again, making sure the Oracle username and password were entered correctly. Also, please review the settings listed above.

*Please Note:* If you receive the error "error writing entry to local the the second file" with 64-bit Windows 7, please see #2 under "Known Issues" at <a href="http://www.carli.illinois.edu/products-services/i-share/execute/secure/vgerwin7#oracle">http://www.carli.illinois.edu/products-services/i-share/execute/secure/vgerwin7#oracle</a>

If the test continues to be unsuccessful, click **Close** and **Cancel** at the Test Service screen and contact the CARLI Office for assistance. A failed test indicates a problem with your network configuration, your Oracle installation, or your PC configuration.

- 14. If the test was successful, close the Connection Test window by clicking **Close**, then click **Finish** to complete the Net Service Name Wizard.
- **15.** Go to File  $\rightarrow$  Save Network Configuration to save, and then exit the NetManager by going to File  $\rightarrow$  Exit
- 16. Open the ODBC Data Source Administrator in Start → Control Panel → Administrative Tools → Data Sources (ODBC)

*Please Note:* If you are using 64-bit Windows 7, you cannot access the ODBC Data Source Administrator as stated above. Please see #3 under "Known Issues" at <u>http://www.carli.illinois.edu/products-services/i-share/execute/secure/vgerwin7#oracle</u> for instructions on how access the 32-bit ODBC Data Source Administrator before completing the rest of this section.

- 17. Open the System DSN tab (the 2nd tab)
- **18.** Click **Add** to create a new Name. Choose the "**Microsoft ODBC for Oracle**" driver type and click **Finish**.

CARLI REV 7/5/2016

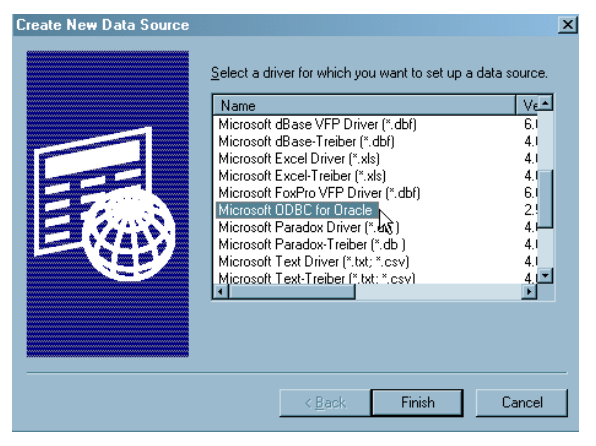

**19.** In the **Microsoft ODBC for Oracle Setup** box that appears, enter these values:

| Microsoft UDBL for Uracle Setup |  | <u> ? ×</u> |
|---------------------------------|--|-------------|
| Data Source <u>N</u> ame:       |  | OK          |
| Description:                    |  | Cancel      |
| <u>U</u> ser Name:              |  | Help        |
| <u>S</u> erver:                 |  | Options >>  |

[Data Source Name] eisreport [Description] Voyager Production Reporting [User Name] <your Oracle username> [Server] VGER

and Click **OK** to close the Setup box. The System Data Source has now been added.

- **20.** Next, test the ODBC connection by creating a File DSN entry. a. Open the **File DSN** tab (the 3rd tab).
  - b. Click Add.
  - c. Select type Microsoft ODBC for Oracle and click Next.
  - d. Name this New Data Source vger
  - e. Click Next.
  - f. Click Finish.
  - g. In the Microsoft ODBC for Oracle Connect box that appears enter these values:

| Microsoft ODBC f                                                                                                    | or Oracle Connect |  |        | × |
|----------------------------------------------------------------------------------------------------|-------------------|--|--------|---|
| User Name:                                                                                                    |                   |  | OK     |   |
| Password:                                                                                                    |                   |  | Cancel |   |
| Server:                                                                                                    |                   |  | Help   |   |
| [User Name] <your oracle="" username=""><br/>[Password] <your oracle="" password=""><br/>[Server] VGER<br/>and Click OK.</your></your> |                   |  |        |   |

h. If the box disappears and you find yourself back at the third tab, the test was successful. If you receive an error message, please check the values you entered and try again. Also, check the

values created in the System DSN created above and try again. If the error message persists, contact the CARLI Office for assistance.

- i. If all was successful, delete the File DSN you just created by highlighting the name **VGER** and clicking **Remove**. Answer **Yes** when asked if you are sure you want to remove the data source.
- 21. Exit the ODBC Data Source Administrator by clicking OK.

### Oracle 10g ODBC is now successfully configured!

### Known Issues for 64-bit Windows and Office

Error Writing Entry to Local tnsnames.ora file

Some libraries have reported that they are unable to save new Service Names in the Net Manager program in Section IV, steps 14-15 due to the error "error writing entry to local the the some some kind of permissions issue with the Net Manager program or with the the sames.ora file that the Net Manager is editing during this process.

Instead of using the Net Manager program, the best workaround is to copy the tnsnames.ora file from another PC (it need not be a Windows 7 PC) that already has Oracle 10g/ODBC installed and working to the new PC. The tnsnames.ora file can be found in: C:\oracle\product\10.2.0\client\NETWORK\ADMIN\

Unable to locate either Microsoft ODBC for Oracle or eisreport DSN on 64-bit Windows

You must use the 32-bit ODBC drivers in order to find the "Microsoft ODBC for Oracle" driver needed during configuration of your ODBC connection in Section IV, steps 16-21 of the CARLI I-Share Oracle 10g/ODBC New Installation Guide. The 32-bit version of the Microsoft ODBC Administrator can usually be found at C:\Windows\SysWOW64\odbcad32.exe.

To access the 32-bit drivers perform the following in place of step 16.

16a. Open the Windows file explorer and navigate to the C:\Windows\SysWOW64 folder. Locate the odbcad32.exe file. Right-click it and select "Run as Admin".

Return to step 17 above and continue with the directions as normal.

64-bit versions of Microsoft Office

64-bit Microsoft Office installed on 64-bit Windows 7 will not work with Oracle/ODBC for reporting against Voyager. Ex Libris only supports an installation using Oracle 10g clients and 32-bit Microsoft Access.

If your institution has the ability to support later versions of the Oracle ODBC clients, then you may be able to use 64-bit Access with Voyager. CARLI may not be able to provide troubleshooting on installation for this configuration.

#### Microsoft Office 365

At this writing, neither Ex Libris nor CARLI support the use of Microsoft Office 365 with ODBC or Voyager.

# V. Link the .mdb File

# **Before You Start**

If you already have an .mdb file that you have previously linked on another PC according to these instructions, you may be able to continue using that .mdb without any additional configuration. If the .mdb file does not work, simply try relinking it according to the instructions below (omitting step 2 because you don't need to make a new copy).

A manual installation of the Voyager Reporter Client on your PC will have created this file: **\Voyager\Access Reports\Reports.mdb**. CARLI has also created a custom CARLI Reports mdb file with many useful features. The latest version of this file may be downloaded from the CARLI website at <u>https://www.carli.illinois.edu/products-services/i-share/execute</u> under the Oracle 10g Clients blind; or from <u>https://www.carli.illinois.edu/products-services/i-share/reports</u>, under the Running Access Reports in the I-Share Environment blind. Look for "Latest version of custom CARLI\_Reports\_20XX.mdb."

CARLI strongly recommends that you use the latest version of the CARLI Reports file in place of the generic **Reports.mdb** file. As of this writing the latest file is **CARLI\_reports\_2016.mdb** file, see <a href="http://www.carli.illinois.edu/products-services/i-share/reports/secure/CARLI-reports2016-info">http://www.carli.illinois.edu/products-services/i-share/reports/secure/CARLI-reports2016-info</a>. The generic **Reports.mdb** file contains only the prepackaged reports supplied by Ex Libris. **CARLI\_reports\_20X.mdb** files include the shared SQL and reports prepared by CARLI staff and I-Share library staff, along with those pre-packaged reports that I-Share libraries may find useful.

These instructions are for configuring a PC to run queries/reports against a copy of your library's production databases on the Reports server. Reports and queries can also be run against the Training databases; for configuration instructions to Training databases, see the document "Reporting Against the Voyager Training Databases" at <a href="http://www.carli.illinois.edu/products-services/i-share/execute#10g">http://www.carli.illinois.edu/products-services/i-share/execute#10g</a>.

These instructions apply only to running 32-bit versions of Microsoft Access 2002 and later. The Oracle10g client may not function with 64-bit access. See "Known Issues for 64-bit Windows and Office" above for more details on supported software.

### Instructions for MS Access 2010 or later Linking instructions for MS Access 2007 begin on page 22 Linking instructions for MS Access 2003 or earlier begin on page 27

Note: Screenshots may depict both Access 2010 and 2013

- 1. Set Macro Security Level
  - a. Start MS Access
  - b. Select the File tab
  - c. Click Options
  - d. Select the "Trust Center" in the left-hand pane. Select "Trust Center Settings..."
  - e. Select "Macro Settings" in left-hand pane. Select the radio button next to "Enable all macros (not recommended; potentially dangerous code can run)" Click OK. Click OK again.

#### f. You must Exit and restart MS Access

2. Decide if you will use the default **Reports.mdb** file or the **CARLI\_reports\_2016.mdb** file (see *Before You Start* section above).

- a. Navigate to the file on your PC
- b. Highlight the file and either Right-click or use the Edit menu to either make a copy of the file or to rename the file: eisreport.mdb
- c. Copying and/or Renaming this file will help you to know that this is the file you have linked up to the database, and may help to identify it after future upgrades.
- d. The remainder of these instructions will refer to this file as eisreport.mdb
- 3. Open the eisreport.mdb file in MSAccess
- **4.** Prepare the file for linking
  - a. Click on "External Data" tab
  - b. Select "ODBC Database"

| 🚯 🗄 🗟 📁 🏷 👌 👳                                                                                                    | CARLI_Reports_2016 : Database- C:\Voyager911\Access Reports\CARLI_Reports_2016.mdb                                                |
|----------------------------------------------------------------------------------------------------|----------------------------------------------------------------------------------------------------|
| FILE HOME CREATE EXTERNA                                                                                               | AL DATA DATABASE TOOLS                                                                                                    |
| Saved Linked Table Excel Access ODBC Database Imports & Link                                                           | Text File     Saved     Excel     Text     XML     PDF     Email       More *     Exports     File     File     or XPS     More * |
| Queries                                                                                                    | . ≪                                                                                                    |
| Search                                                                                                    |                                                                                                    |
| Titles Within a Call Number Range at a S                                                                               | Specific Locati Query 🔺                                                                                                    |
| Date Created: 5/27/2015 10:30:43 PM<br>Date Modified: 5/28/2015 5:36:08 PM<br>Prompts for a location code, and display | ys title information f                                                                                                    |
| UB Average Receiving Time by Day (war                                                                                  | rehouse query) Query                                                                                                    |
| Date Created: 5/29/2001 10:31:57 AM<br>Date Modified: 6/1/2015 5:41:30 PM                                              |                                                                                                    |
| UB Call Slip Processing Statistics by Date                                                                             | e Range Query                                                                                                    |
| Date Created: 5/12/2015 4:26:33 PM                                                                                     |                                                                                                    |

c. The "Get External Data-ODBC Database" screen pops up. Select "Link to the data source by creating a linked table." Click OK.

CARLI REV 7/5/2016

| Get External Data - ODBC Database                                                                                                    | ? 🗙 |
|----------------------------------------------------------------------------------------------------|-----|
| Select the source and destination of the data                                                                                                    |     |
| <ul> <li>Specify how and where you want to store the data in the current database.</li> <li>In proof the source data into a new table in the current database.</li> <li>If the specified object does not exist, Access will create it. If the specified object already exists, Access will append a number to the name of the immorted object. Channess made to source objects (including data in tables) will not be reflected in the current database.</li> <li>In the data source by creating a linked table.</li> <li>Access will create a table that will maintain a link to the source data. Changes made to the data in Access will be reflected in the source and vice versa.</li> </ul> | )   |
| OK Cancel                                                                                                    |     |

d. The "Select Data Source" screen pops up. Select "Machine Data Source" tab, choose "eisreport" and click OK.

| Se                                                                                                    | ect Data Source                         |                        |                           | ? 🗙         |
|----------------------------------------------------------------------------------------------------|-----------------------------------------|------------------------|---------------------------|-------------|
| F                                                                                                    | le Data Source Machine Data             | Source                 |                           |             |
|                                                                                                    | Data Source Name                        | Туре                   | Description               |             |
|                                                                                                    | dBASE Files<br>eisreport<br>Excel Files | User<br>System<br>User | Voyager Production Report | ting        |
|                                                                                                    | MS Access Database                      | User                   |                           |             |
|                                                                                                    |                                         |                        |                           |             |
|                                                                                                    |                                         |                        |                           |             |
|                                                                                                    |                                         |                        |                           | <u>N</u> ew |
| A Machine Data Source is specific to this machine, and cannot be shared.<br>"User" data sources are specific to a user on this machine. "System" data<br>sources can be used by all users on this machine, or by a system-wide service. |                                         |                        |                           |             |
| _                                                                                                    |                                         |                        | OK Cancel                 | Help        |

If you receive a security warning that says some content was disabled, choose to "Enable this content".

- If you do not see eisreport listed as a Data Source Name, click Cancel. Verify whether you are using a 32-bit or 64-bit version of Access (Go to File, Account, About Access).
- e. The "Microsoft ODBC for Oracle Connect" screen pops up.

- i. For User Name enter <your Oracle username>
- ii. For Password enter <your Oracle Password>
- iii. For Server enter VGER
- iv. Click OK.

| Microsoft ODBC for Oracle Connect |      |        |  |  |  |
|-----------------------------------|------|--------|--|--|--|
| User Name:                        |      | ОК     |  |  |  |
| Password:                         |      | Cancel |  |  |  |
| Server:                           | VGER | Help   |  |  |  |

**NOTE**: It may take a few minutes before the next screen appears.

f. The Link Tables screen will appear. Click Deselect All.

| Link Tables                                                                                                    | ? 🛛           |
|----------------------------------------------------------------------------------------------------|---------------|
| Tables       ALL_ALL_TABLES       ALL_ARGUMENTS       ALL_CATALOG       ALL_CLUSTER_HASH_EXPRESSIONS       ALL_CLUSTERS | OK<br>Cancel  |
| ALL_COL_COMMENTS<br>ALL_COL_PRIVS<br>ALL_COL_PRIVS_MADE<br>ALL_COL_PRIVS_DECD                                           | Deselect All  |
| ALL_COL_TYPES<br>ALL_CONS_COLUMNS<br>ALL_CONSTRAINTS                                                                    | Save password |

g. The box should briefly refresh and the Deselect All button will pop back up. Then click OK.

#### 5. Build Database Links

a. Click on the arrow at the end of the Navigation Bar

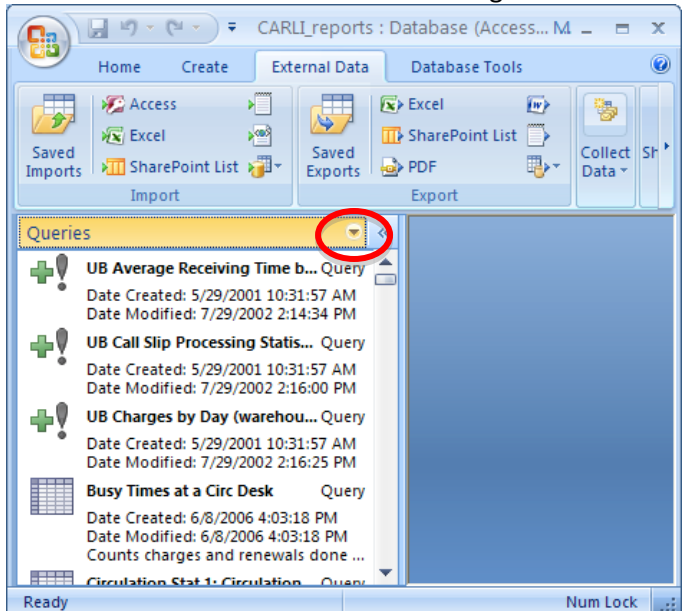

Confidential and proprietary information of Ex Libris Group, Inc. Copyright © 2007. Ex Libris Group, Inc. All rights reserved. CARLI has added important information local to CARLI's Voyager environment and necessary for connecting to CARLI servers. Page 20 of 32

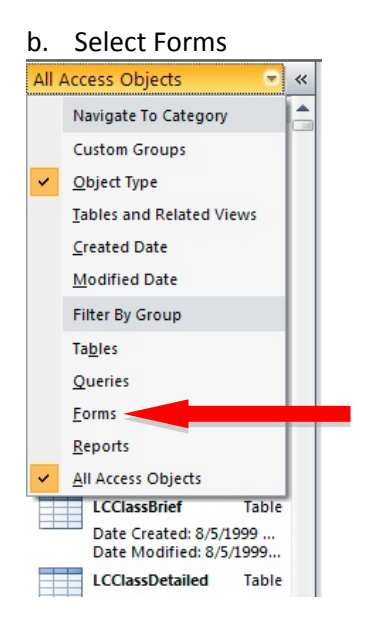

c. Double-click Build database links to Voyager

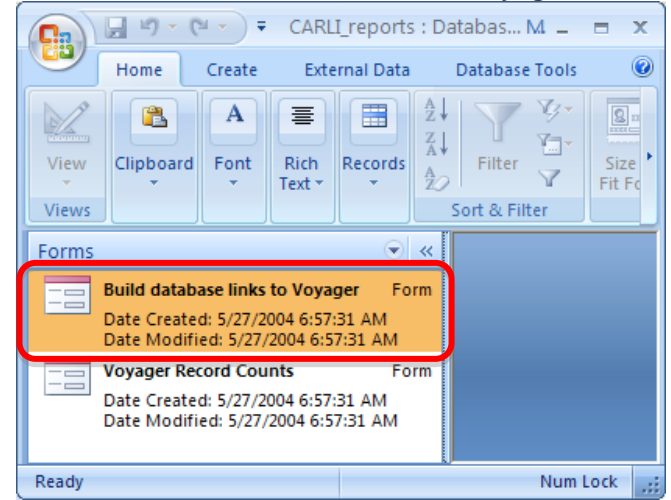

d. The Build links to Voyager box will appear. Enter the following values:

| ODBC Name               | eisreport                      |
|-------------------------|--------------------------------|
| Connect String          | VGER                           |
| DB User ID              | <your oracle<="" th=""></your> |
| (remove dbread)         | Username>                      |
| Password                | <your oracle<="" th=""></your> |
| (remove existing<br>*s) | Password>                      |
| Tablespace***           | XXXDB                          |
| Relink checkbox         | Checked                        |

\*\*\*Where XXX represents your I-Share Voyager three-letter code in uppercase letters. See Appendix A.

Click Connect.

- i. If the connection is successful, the bottom window will list each table as it is successfully linked. The ALL\_TAB\_COLUMNS table will not link. This is not an error.
- ii. If you receive "error!" statements followed by "Process stopped too many errors!," click Close and repeat steps 4-5 again, carefully checking the information being entered. If you continue to receive error messages, contact the CARLI Office for assistance.
- iii. The linking will take anywhere from a few minutes to several hours, depending on your network connection.
- d. When the linking is complete (after linking through tables from A to Z), click **Close** in the "Build database links to Voyager" box.

# Prepackaged Reports are now successfully linked! You may now run queries and reports against the database.

### Instructions for MS Access 2007

*If you are using an earlier version of MS Access (2003 or earlier) please see linking instructions beginning on page 27* 

- 1. Set Macro Security Level
  - a. Start MS Access

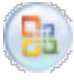

- b. Select the Microsoft Office Button:
- c. Click Access Options
- d. Select the "Trust Center" in the left-hand pane. Select "Trust Center Settings..."
- e. Select "Macro Settings" in left-hand pane. Select the radio button next to "Enable all macros (not recommended; potentially dangerous code can run)" Click OK. Click OK again.

#### f. You must Exit and restart MS Access

- 2. Decide if you will use the default **Reports.mdb** file or the **CARLI\_reports\_2016.mdb** file (see *Before You Start* section above).
  - a. Navigate to the file on your PC
  - b. Highlight the file and either Right-click or use the Edit menu to either make a copy of the file or to rename the file: eisreport.mdb
  - c. Copying and/or Renaming this file will help you to know that this is the file you have linked up to the database, and may help to identify it after future upgrades.
  - d. The remainder of these instructions will refer to this file as eisreport.mdb
- 3. Open the eisreport.mdb file in MSAccess

#### 4. Prepare the file for linking

- a. Click on "External Data" tab
- b. Click on the "More" arrow in the "Import" section
- c. Select "ODBC Database"

| Ca               | 🚽 L) = (L = ) =                                                        | CARLI_                                          | reports : Database                  | (Access         | 2000 file format)               | - Microsoft Access | 5                                    | -                     |      | x |
|------------------|------------------------------------------------------------------------|-------------------------------------------------|-------------------------------------|-----------------|---------------------------------|--------------------|--------------------------------------|-----------------------|------|---|
|                  | Home Create                                                            | External Data                                   | atabase Tools                       |                 |                                 |                    |                                      |                       |      | 0 |
| Saved<br>Imports | Access<br>K Excel<br>SharePoint List                                   | > Text File<br>>™ XML File<br>→ More →          | Excel                               | €<br>st →<br>⊪→ | Create Manage<br>E-mail Replies | Work Synchronize   | Discard Changes -<br>Cache List Data | Move to<br>SharePoint |      |   |
|                  | Import                                                                 | ODB <u>C</u> Data                               | base Export                         |                 | Collect Data                    |                    | SharePoint Lists                     |                       |      |   |
| Querie           | 25                                                                     | Database, s                                     | nk to an ODBC<br>uch as SQL Server. |                 |                                 |                    |                                      |                       |      |   |
|                  | Date Modified: 7/29/2                                                  | 002 6:2 HTML Docu                               | ment                                |                 |                                 |                    |                                      |                       |      |   |
|                  | Busy Times at a Circ I                                                 | Document                                        | nk to an HTML                       |                 |                                 |                    |                                      |                       |      |   |
|                  | Date Created: 6/8/200<br>Date Modified: 6/8/20<br>Counts charges and r | 6 4:00 18 Outlook Fol                           | l <b>der</b><br>nk to an Outlook    |                 |                                 |                    |                                      |                       |      |   |
|                  | Circulation Stat 1: Cir                                                | culation dBASE File                             |                                     |                 |                                 |                    |                                      |                       |      |   |
|                  | Date Created: 6/8/200<br>Date Modified: 6/8/20                         | 6 <b>dB</b> 718 PImport or lin<br>06 4:03:18 PM | nk to a dBASE file                  |                 |                                 |                    |                                      |                       |      |   |
|                  | Counts charges and r                                                   | eneviais denaradox File                         | e                                   |                 |                                 |                    |                                      |                       |      |   |
|                  | Circulation Stat 2: Cir                                                | tu <b>₽x</b> 36 Import or lin<br>file           | nk to a Paradox                     |                 |                                 |                    |                                      |                       |      |   |
|                  | Date Created: 6/8/200                                                  | 6 4:03:18 PM                                    | File                                |                 |                                 |                    |                                      |                       |      |   |
| Ready            |                                                                        | 123 Import a Lot                                | tus 1-2-3 file                      |                 |                                 |                    |                                      | Num I                 | Lock |   |

d. The "Get External Data-ODBC Database" screen pops up. Select "Link to the data source by creating a linked table." Click OK.

| Get External Data - ODBC Database                                                                                                    | ?×             |
|----------------------------------------------------------------------------------------------------|----------------|
| Select the source and destination of the data                                                                                                    |                |
| <ul> <li>Specify how and where you want to store the data in the current database.</li> <li>Infort the source data into a new table in the current database.</li> <li>If the specified object does not exist, Access will create it. If the specified object already exists, Access will append a number to the name of the imported object. Channess made to source objects (including data in tables) will not be reflected in the current database.</li> <li>Inter the data source by creating a linked table.</li> <li>Access will create a table that will maintain a link to the source data. Changes made to the data in Access will be reflected in the source and vice versa.</li> </ul> | בייני<br>בייני |
| OK Cancel                                                                                                    |                |

e. The "Select Data Source" screen pops up. Select "Machine Data Source" tab, choose "eisreport" and click OK.

| Se | ect Data Source                                                                                                    |                                        |                                             | ? 🗙  |  |  |  |
|----|----------------------------------------------------------------------------------------------------|----------------------------------------|---------------------------------------------|------|--|--|--|
| F  | le Data Source Machine Data                                                                                                    | Source                                 |                                             |      |  |  |  |
|    | Data Source Name<br>dBASE Files<br>eisreport<br>Excel Files<br>MS Access Database                                                                                                    | Type<br>User<br>System<br>User<br>User | Description<br>Voyager Production Reporting |      |  |  |  |
|    | <u>New</u><br>A Machine Data Source is specific to this machine, and cannot be shared.<br>"User" data sources are specific to a user on this machine. "System" data<br>sources can be used by all users on this machine, or by a system-wide service. |                                        |                                             |      |  |  |  |
| _  |                                                                                                    |                                        | OK Cancel                                   | Help |  |  |  |

If you receive a security warning that says some content was disabled, choose to "Enable this content".

- f. The "Microsoft ODBC for Oracle Connect" screen pops up.
  - i. For User Name enter <your Oracle username>
  - ii. For Password enter <your Oracle Password>
  - iii. For Server enter VGER
  - iv. Click OK.

| Microsoft ODBC for Oracle Connect |      |        |  |  |  |  |
|-----------------------------------|------|--------|--|--|--|--|
| User Name:                        |      | ОК     |  |  |  |  |
| Password:                         |      | Cancel |  |  |  |  |
| Server:                           | VGER | Help   |  |  |  |  |

**NOTE**: It may take a few minutes before the next screen appears.

g. The Link Tables screen will appear. Click Deselect All.

CARLI REV 7/5/2016

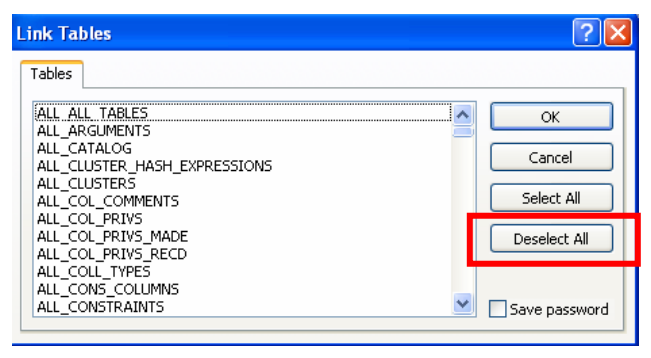

h. The box should briefly refresh and the Deselect All button will pop back up. Then click **OK**.

#### 5. Build Database Links

e. Click on the arrow at the end of the Navigation Bar

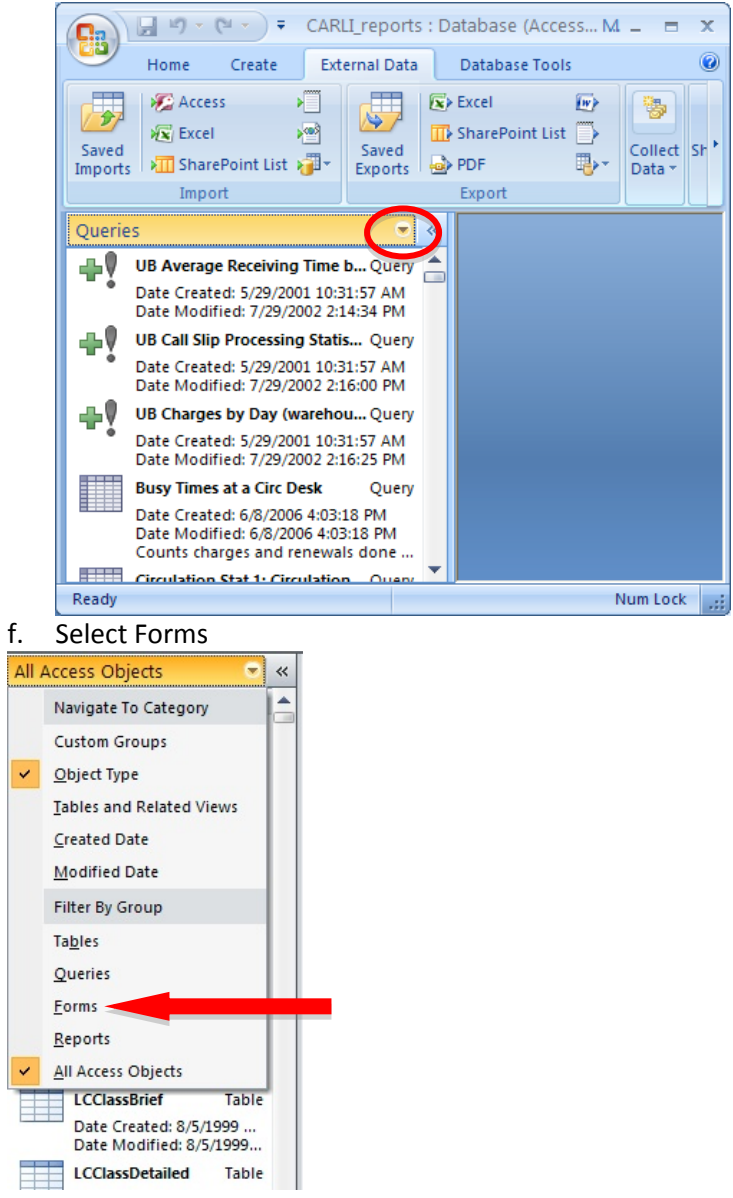

g. Double-click Build database links to Voyager

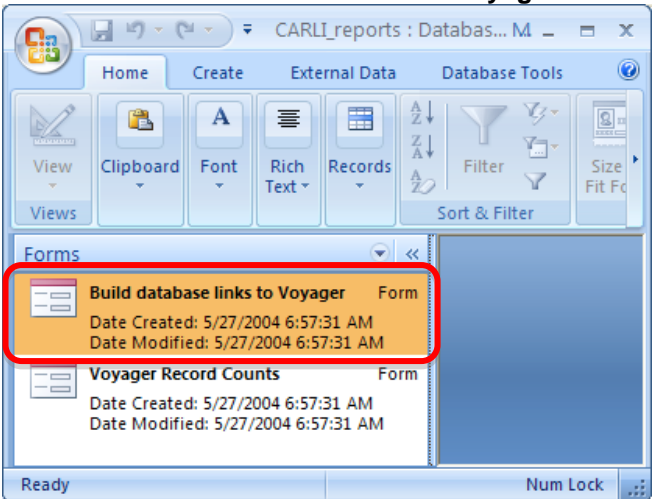

h. The Build links to Voyager box will appear. Enter the following values:

| ODBC Name        | eisreport                      |
|------------------|--------------------------------|
| Connect String   | VGER                           |
| DB User ID       | <your oracle<="" th=""></your> |
| (remove dbread)  | Username>                      |
| Password         | <your oracle<="" th=""></your> |
| (remove existing | Password>                      |
| *S)              |                                |
| Tablespace***    | XXXdb                          |
| Relink checkbox  | Checked                        |

\*\*\*Where XXX represents your I-Share Voyager three-letter code in uppercase letters. See Appendix A.

#### Click Connect.

- i. If the connection is successful, the bottom window will list each table as it is successfully linked. The ALL\_TAB\_COLUMNS table will not link. This is not an error.
- ii. If you receive "error!" statements followed by "Process stopped too many errors!," click Close and repeat steps 4-5 again, carefully checking the information being entered. If you continue to receive error messages, contact the CARLI Office for assistance.
- iii. The linking will take anywhere from a few minutes to several hours, depending on your network connection.
- d. When the linking is complete (after linking through tables from A to Z), click **Close** in the "Build database links to Voyager" box.

# Prepackaged Reports are now successfully linked! You may now run queries and reports against the database.

### Instructions for MS Access 2003 or earlier

- **0.** If you are using **MS Access 2003 or later, complete this step zero.** Otherwise, proceed to step 1 below.
  - a. Start MS Access
  - b. Select Tools → Macro → Security → Security Level tab
  - c. Select the **Low** option
  - d. Click OK
  - e. You will receive a message indicating that "Unsafe expressions are blocked...Do you want to allow the evaluation of potentially unsafe expressions?" Click **Yes**

#### f. You must Exit and restart MS Access

- 1. Decide if you will use the default **Reports.mdb** file or the **CARLI\_reports\_2009.mdb** file (see *Before You Start* section above).
  - a. Navigate to the file on your PC
  - b. Highlight the file and either Right-click or use the Edit menu to either make a copy of the file or to rename the file: eisreport.mdb
  - c. Copying and/or Renaming this file will help you to know that this is the file you have linked up to the database, and may help to identify it after future upgrades.
  - d. The remainder of these instructions will refer to this file as eisreport.mdb
- 2. Open the eisreport.mdb file in MSAccess
- 3. Prepare the file for linking

|   | а.    | Oelect          |         |        | ALC: Ha       | Data /         |           | abies                   |
|---|-------|-----------------|---------|--------|---------------|----------------|-----------|-------------------------|
| J | 2 Mio | crosofi         | Acce    | ss     |               |                |           |                         |
| - | Eile  | <u>E</u> dit    | ⊻iew    | Insert | <u>T</u> ools | <u>W</u> indow | Help      | Ado <u>b</u> e PDF      |
|   |       | <u>N</u> ew     |         |        |               | C              | Itrl+N    |                         |
| Ì | 2     | Open            |         |        |               | C              | itrl+0    | 🖳 +   📇 +   🎘 🐽   🔗   : |
|   |       | <u>G</u> et Ext | ernal D | ata    |               |                | )         | · 🏅 Import              |
|   |       | <u>⊂</u> lose   |         |        |               |                |           | 📲 Link Tables           |
|   |       | Cours           |         |        |               |                | - Felix C |                         |

a. Select File → Get External Data → Link Tables

- b. A **Link** box will appear
  - i. Click the Files of Type drop down located at the bottom of the screen
  - ii. Select ODBC Databases, usually located at the bottom of the list:

CARLI REV 7/5/2016

| Link                    |                                          |                                                                   |                                                          |                                     |           |        |   |   |         |              |
|-------------------------|------------------------------------------|-------------------------------------------------------------------|----------------------------------------------------------|-------------------------------------|-----------|--------|---|---|---------|--------------|
| Look <u>i</u> n:        | 🖳 My Comp                                | uter                                                              |                                                          | <b>~</b> (                          | 3 • 🕻     | 1 🕄    | × | · | Tooļs 🕶 |              |
| My Recent<br>Documents  | ≪Local Disk (<br>≪DATA (D:)<br>ੴORCL9201 | C:)<br>_1 (E:)                                                    |                                                          |                                     |           |        |   |   |         |              |
| Desktop<br>My Documents |                                          |                                                                   |                                                          |                                     |           |        |   |   |         |              |
| My Computer             |                                          |                                                                   |                                                          |                                     |           |        |   |   |         |              |
| Mu Network              | File <u>n</u> ame:                       |                                                                   |                                                          |                                     |           |        |   | ~ |         | Lin <u>k</u> |
| Places                  | Files of type:                           | Microsoft                                                         | Office Acces                                             | s (*.mdb                            | ;*.mda;   | *.mde) |   | ~ |         | Cancel       |
|                         |                                          | HTML Docu<br>Outlook()<br>Paradox (*<br>Text Files (<br>Windows S | uments (*.hti<br>*.db)<br>(*.txt;*.csv;<br>iharePoint Se | ml;*.htm<br>;*.tab;*.<br>ervices () | )<br>asc) |        |   |   |         |              |
|                         |                                          | ODBC Data                                                         | abāses ()                                                |                                     |           |        |   |   |         |              |

- c. The Link screen will be replaced by the Select Data Source screen
  - i. Select the Machine Data Source tab.

ii. Select the Data Source Name eisreport

| lect Data Source                                              | Source                      | <u>?</u>                                                                   |
|---------------------------------------------------------------|-----------------------------|----------------------------------------------------------------------------|
| nie Data Source                                               |                             |                                                                            |
| Data Source Name                                              | Туре                        | Description 🔺                                                              |
| dBASE Files                                                   | User                        |                                                                            |
| dBase Files - Word                                            | User                        |                                                                            |
| DeluxeCD                                                      | User                        |                                                                            |
| eisreport                                                     | System                      | Voyager Production Reporting                                               |
| eistrain kö                                                   | System                      | Voyager Primary Training Databases                                         |
| eistrainait                                                   | System                      | Voyager Alternate Training Databases                                       |
| Excernies<br>EcuPro Filos () (ord                             | User                        |                                                                            |
| MOIS                                                          | User                        |                                                                            |
| 4                                                             | TTAFA                       |                                                                            |
|                                                               |                             |                                                                            |
|                                                               |                             | <u>N</u> ew                                                                |
|                                                               |                             |                                                                            |
| A Machine Data Source is an                                   | noific to thi               | a machine, and cannot be shared                                            |
| "User" data sources are spec<br>sources can be used by all us | ific to a us<br>ers on this | er on this machine. "System" data<br>machine, or by a system-wide service. |
|                                                               |                             |                                                                            |
|                                                               |                             |                                                                            |
|                                                               |                             | OK Cancel Help                                                             |
|                                                               |                             | OK Cancel Help                                                             |

- iii. Click OK
- d. The *Select Data Source* window will be replaced by a **Microsoft ODBC for Oracle Connect** window.
  - i. For User Name enter <your Oracle username>
  - ii. For Password enter <your Oracle Password>
  - iii. For Server enter VGER
  - iv. Click OK.

| Microsoft ODBC | for Oracle Connect |        | x |
|----------------|--------------------|--------|---|
| User Name:     |                    | OK     |   |
| Password:      |                    | Cancel |   |
| Server:        |                    | Help   |   |
|                |                    |        |   |

NOTE: It may take a few minutes before the next screen appears.

e. The Link Tables screen will appear. Click Deselect All.

| nk Tables                                | ?                 |
|------------------------------------------|-------------------|
| Tables                                   |                   |
|                                          | ок                |
|                                          | Cancel            |
| ALL_CLUSTERS                             |                   |
| ALL_COL_COMMENTS<br>ALL_COL_PRIVS        |                   |
| ALL_COL_PRIVS_MADE<br>ALL_COL_PRIVS_RECD | Deselect All      |
| ALL_COLL_TYPES<br>ALL_CONS_COLUMNS       |                   |
| ALL_CONSTRAINTS                          | Save password 📃 🗾 |

f. The box should briefly refresh and the Deselect All button will pop back up. Then click OK.

#### 4. Build Database Links

a. Under **Objects** select the **Forms** option

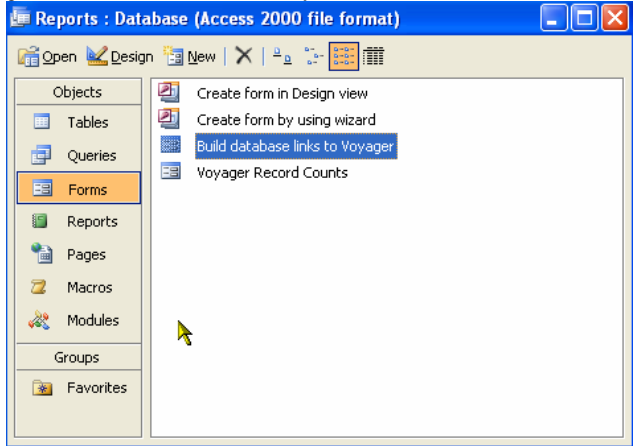

- b. Double-click Build database links to Voyager
- c. The Build links to Voyager box will appear. Enter the following values:

| ODBC Name                     | eisreport                              |
|-------------------------------|----------------------------------------|
| Connect String                | VGER                                   |
| DB User ID<br>(remove dbread) | <your oracle<br="">Username&gt;</your> |

| Password<br>(remove existing<br>*s) | <your oracle<br="">Password&gt;</your> |
|-------------------------------------|----------------------------------------|
| Tablespace***                       | XXXdb                                  |
| Relink checkbox                     | Checked                                |

\*\*\*Where XXX represents your I-Share Voyager three-letter code in uppercase letters. See Appendix A.

#### Click Connect.

- i. If the connection is successful, the bottom window will list each table as it is successfully linked. The ALL\_TAB\_COLUMNS table will not link. This is not an error.
- ii. If you receive "error!" statements followed by "Process stopped too many errors!," click Close and repeat steps 4-11 again, carefully checking the information being entered. If you continue to receive error messages, contact the CARLI Office for assistance.
- iii. The linking will take anywhere from a few minutes to several hours, depending on your network connection.
- d. When the linking is complete (after linking through tables from A to Z), click **Close** in the "Build database links to Voyager" box.

# Prepackaged Reports are now successfully linked! You may now run queries and reports against the database.

| Appendix A                           | CARLI REV 7/5/20 | 16                                              |      |
|--------------------------------------|------------------|-------------------------------------------------|------|
| LIBRARY                              | CODE             | LIBRARY                                         | CODE |
| Adler University                     | ADL              | Lincoln Land Community College                  | LLC  |
| Augustana College                    | AUG              | MacMurray College                               | MMC  |
| Aurora University                    | ARU              | McKendree University                            | MCK  |
| Benedictine University               | BEN              | Meadville Lombard Seminary                      | MLS  |
| Black Hawk College                   | BHC              | Millikin University                             | MIL  |
| Bradley University                   | BRA              | Monmouth College                                | MON  |
| Carl Sandburg College                | CSC              | Morton College                                  | MRT  |
| Catholic Theological Union           | CTU              | National-Louis University                       | NLU  |
| Chicago State University             | CSU              | The Newberry Library                            | NBY  |
| College of DuPage                    | COD              | North Central College                           | NCC  |
| Columbia College                     | COL              | North Park University                           | NPU  |
| Concordia University Chicago         | CON              | Northeastern Illinois University                | NEI  |
| Danville Area Community College      | DAC              | Northern Illinois University                    | NIU  |
| DePaul University                    | DPU              | Northern Seminary                               | NBT  |
| Dominican University                 | DOM              | Oakton Community College                        | OAK  |
| Eastern Illinois University          | EIU              | Olivet Nazarene University                      | ONU  |
| Elmhurst College                     | ELM              | Parkland College                                | PRK  |
| Eureka College                       | ERK              | Principia College                               | PRC  |
| Governors State University           | GSU              | Quincy University                               | QCY  |
| Greenville College                   | GRN              | Richland Community College                      | RCC  |
| Harper College                       | WRH              | Robert Morris University                        | RMC  |
| Heartland Community College          | HRT              | Roosevelt University                            | ROU  |
| Illinois Central College             | ICC              | Rush University                                 | RSH  |
| Illinois College                     | ILC              | Saint Francis Medical Ctr College of Nursing    | SFM  |
| Illinois Eastern Community Colleges  | IEC              | Saint Xavier University                         | SXU  |
| Illinois Institute of Technology     | IIT              | Sauk Valley Community College                   | SVC  |
| Illinois Math & Science Academy      | IMS              | School of the Art Institute Chicago             | SAI  |
| Illinois State Library               | ISL              | South Suburban College                          | SSC  |
| Illinois State University            | ISU              | Southeastern Illinois College                   | SEI  |
| Illinois Valley Community College    | IVC              | Southern Illinois University Carbondale         | SIC  |
| Illinois Wesleyan University         | IWU              | Southern Illinois University Edwardsville       | SIE  |
| JKM Library                          | JKM              | Southern Illinois University School of Medicine | SIM  |
| John Wood Community College          | JMC              | Southwestern Illinois College                   | SWI  |
| Joliet Junior College                | JOL              | Trinity Christian College                       | TRN  |
| Judson University                    | JUD              | Trinity International University                | TIU  |
| Kankakee Community College           | KCC              | Triton College                                  | TRT  |
| Kishwaukee College                   | KIS              | University of Illinois at Chicago               | UIC  |
| Knox College                         | KNX              | University of Illinois at Springfield           | UIS  |
| Lake Forest College                  | LFC              | University of Illinois at Urbana-Champaign      | UIU  |
| Lewis & Clark Community College      | LAC              | University of Saint Francis                     | USF  |
| Lewis University                     | LEW              | University of St. Mary of the Lake              | SML  |
| Lincoln Christian College & Seminary | LCC              | Western Illinois University                     | WIU  |
| Lincoln College                      | LNC              | Wheaton College                                 | WHE  |

Confidential and proprietary information of Ex Libris Group, Inc. Copyright © 2007. Ex Libris Group, Inc. All rights reserved. CARLI has added important information local to CARLI's Voyager environment and necessary for connecting to CARLI servers. Page 31 of 32

# **CARLI Revision History**

Current revision: 7/18/2016 4/30/2013 7/20/2011 6/23/2010